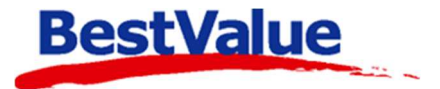

# Brukerveiledning

# Timeregistrering

| imeliste - Redig | gering     |         |             |            |       |                               |  |
|------------------|------------|---------|-------------|------------|-------|-------------------------------|--|
| 10100 Ros        | se - 4 [   | Dale    |             |            |       |                               |  |
| E                | ndre r     | egistre | ering i     | timelis    | te    |                               |  |
| l                | .ogg ut fo |         | Tirsda      | ig - Uke:4 | 5     | I dag er det Tirsdag - Uke:45 |  |
|                  | 09/        | 11/2    | 021         |            |       | 09.11.2021                    |  |
| Loaget in        | n (endre   | 2)      | Loga        | ut (e      | ndre) | Bariata da Gara               |  |
|                  |            |         |             |            |       | Registrerte timer :           |  |
| kl. 0            | 7]:[       | 05      | kl.         | 10         | : 37  | 3:32                          |  |
| KI. tim          | e          |         |             | Nå 1       | 0:38  |                               |  |
| 01:              | 02:        | 03:     | <b>0</b> 4: | 05:        | 06:   |                               |  |
| 07:              | 08:        | 09:     | 10:         | 11:        | 12:   |                               |  |
| 13:              | 14:        | 15:     | 16:         | 17:        | 18:   |                               |  |
| 19:              | 20:        | 21:     | 22:         | 23:        | 00:   |                               |  |
|                  |            |         |             |            |       |                               |  |
| Årsak t          | il endrin  | g:      |             |            | ••••• | Maharaha (1997)               |  |
| 1                |            |         |             |            |       | Kalender-oversikt             |  |
|                  |            | God     | kienn       |            |       | Avbrvt                        |  |
|                  |            |         |             |            |       |                               |  |

# Support

E-post: kundesenter@bestvalue.no Sentralbord: 47 92 92 09 (support man-fre 08-16) Support utenom kontortid: 47 92 92 09 (16-22)

# Sett opp for timeregistrering/pålogging

For å aktivere timereg/pålogging, må man inn i HIP212:

| 📒 Handel i Praksis (H                                                      | iP) - [Egenskaper og oppset  | t]                                                                      | - 🗆 X                                                                                                    |  |  |
|----------------------------------------------------------------------------|------------------------------|-------------------------------------------------------------------------|----------------------------------------------------------------------------------------------------|--|--|
| DEMO TEST AS Produkter Kunder                                              | Skrivere                     | Utseende på kasse: Klassisk<br>Standard                                 | Tilleggsmeny                                                                                                    |  |  |
| Salg<br>Administrasjon                                                     | Bitmaps                      | Passord Vyparkering                                                     | Passord v/redigering                                                                                                    |  |  |
| Egenskaper ← 🧎<br>Sikkerhetskopi<br>Timeavtale                             | HIP212                       | Auto start-bong                                                         | Vis timeliste                                                                                                    |  |  |
| Utvidet meny                                                               | Merkelapp artikkel           | Tips/mellomreging (utskrift)                                            | Svinnregistrering                                                                                                    |  |  |
|                                                                            | Kasseoppgjør                 | TakeAway Mva: 15 Timeavtaler (knap<br>Bakgrunnsbilde (kasse)            | p) (kun std.layout og deler da posisjon m.TakeAway)<br>Tilleggsfunksjonalitet                                                 |  |  |
| <u>Online brukerstøtte</u>                                                 | Oppsett Touch $\leftarrow 2$ | BgTouch.bmp<br>Kun produkter på gule knapper<br>Produkter : 1 2 3 4 5 8 | Utvidet kundeinfo                                                                                                    |  |  |
|                                                                            | Faktura/Bong/Pakks           | Ekstra brukere (knapp)                                                  | Returoppfølging         Fra avd. på kj bong (17 tegn)           Depositumvare         KASSE                                   |  |  |
|                                                                            | Bankterminal                 | Oppsettnr for knapper 2<br>Finn billigste pris                          | Vis klokke                                                                                                    |  |  |
| ×                                                                          | Sterke funksjoner            | Overstyr EAN var.vekt/pris (prefix 20-25)<br>Kantinekort                | Integrert bank bet. u/kvitt 🗹                                                                                                 |  |  |
| Utskrift -A4                                                               | Oppsett rapporter            | Klare farger                                                            | Antall kall til "åpne skuff" for å åpne 7 (7 kan fungere greit)<br>Fortsett å sjekk "er du åpen nå" i ms 500 (større enn 500) |  |  |
| HIP v.4.0.3-003 / 240<br>vareregister.c2g.no.50509<br>Db : HIP v.4.0.3-003 | Systemer                     | 5 Lagre Avbryt                                                          |                                                                                                    |  |  |

- 1. Gå inn på menyvalget **«Egenskaper»** (her må man ha ett passord, om ikke dere har det, kan daglig leder eller butikksjef ringe kundesenteret for å etablere ett passord for dere).
- 2. «Oppsett touch».
- 3. Huk av på «Timereg/pålogging».
- 4. Huk av på «Tvungen avlogg.».
- 5. «Lagre».

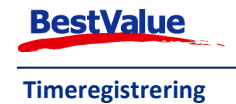

## Hvordan bruke HIP som timeregistrering Man må registrere de ansatte i HIP 212.

| 📕 Handel i Praksis (H                                                                                                   | P) - [Administrasjon] —                                                                                                    |                   |
|----------------------------------------------------------------------------------------------------|----------------------------------------------------------------------------------------------------|-------------------|
| DEMO TEST AS                                                                                                    | Grupper/Merker Kampanje Meny Leverandør Lagerkontroll Innkjøp Bruker Avdeling Lager                                                                                                    | sted              |
| Produkter                                                                                                    |                                                                                                    |                   |
| Kunder                                                                                                    | Inkl. sluttet Rose - 4 Dale                                                                                                    |                   |
| Salg                                                                                                    | Bruker Status Ansatt Provisjoner 3 4 2 Vis                                                                                                    | brukere           |
| Administrasjon 🔶 📘                                                                                                    | Jens - 1 Ansatt Ansattnr Status                                                                                                    |                   |
| Egenskaper                                                                                                    | Kari-2 Ansatt                                                                                                    |                   |
| Sikkerhetskopi                                                                                                    | Kjetil - 3 Ansatt id: 6 Fornavn Etternavn                                                                                                    | vbrukor           |
| Timeavtale                                                                                                    | Rose - 4 Ansatt Rose - 4 Dale                                                                                                    | y bruker          |
| Utvidet meny                                                                                                    | Adr.1 Lavveien 5                                                                                                    | ett bruker        |
| Online brukerstøtte<br>Utskrift -A4<br>Lukk<br>HiP v.4.0.3-003 / 240<br>væregister -29.no.50509<br>Db : HIP v.4.0.3-003 | Adr.2 Poststed 3232 Sandefjord Tif Mob 49853761 SMS E-post rose@demotest.no Passord Kode / strekkode ***** 4 Kassenr: Kasseveksel: mva behandling Fargeknapp Rose - 4 kke rabatt Listepri: 1000 (0-1000) Trappetrinn provisjon | <u>uker-liste</u> |

#### Trykk **«Administrasjon» (1)**.

#### Deretter «Bruker» (2).

OBS! Det er viktig at de ansatte er registrert med:

- 3. Fødelsnr. (ansattenr.)
- 4. «Ansatt» i status rullgardinen
- 5. Navn
- 6. Brukerkode til innlogging (strekkode)

Det lagres automatisk når du trykker deg ut.

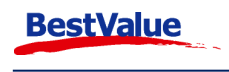

#### Logge inn:

| (operatør) |          | Kontantkunde              | Brett ( + )      |              | < • o o o o Brett<br><gullsme< th=""><th>00000&gt; 334<br/>d&gt;</th><th>5-Kasse3 <u>Tir 09.11.20</u><br/>kl. 07:</th></gullsme<> | 00000> 334<br>d> | 5-Kasse3 <u>Tir 09.11.20</u><br>kl. 07: |
|------------|----------|---------------------------|------------------|--------------|----------------------------------------------------------------------------------------------------|------------------|-----------------------------------------|
|            |          | 1                         |                  | RING GULL    | ARMBÄND GULL                                                                                                    | ØREPYNT GULL     | GRAVERING                               |
| CC         |          | På og av-logg<br>Pålogget | ging av operatør |              | Logg av                                                                                                    | ukk              | REMMER                                  |
|            |          | Avlogget<br>Jens - 1      | Kari - 2 Kjetil  | - 3 Rose - 4 | 78                                                                                                    | C<br>9           | LENKERENS                               |
| rotal kr   | 0,000.00 |                           |                  |              | 4 5<br>1 2<br>0 Ent                                                                                                    | 6<br>3<br>ter    | BATTERISKIFT                            |
| 7          | 8        |                           |                  |              |                                                                                                    |                  | PAKNING                                 |
| 4          | 5        |                           |                  |              | Lukk                                                                                                    |                  |                                         |
| 1          | 2        | 3                         |                  |              | Kassaskutt                                                                                                    |                  |                                         |
| CR         | 0        | Ente                      | r<br>Funksjoner  | Utvidet bong | Kvittering                                                                                                    |                  | BETALE                                  |

Ved oppstart åpner "på og av-logging av operatører" vinduet automatisk. Trykk på brukerknapp og tast in brukerkoden + **Enter**. Brukerknappen vil da flytte seg fra avlogget til pålogget. Du vil bli pålogget frem til du logger deg av.

Hvis man skal logge deg på etter systemet har blitt startet, trykk på **«Operatør» (1)**, velg brukerknappen og tast inn brukerkoden på samme måte.

#### Logge av:

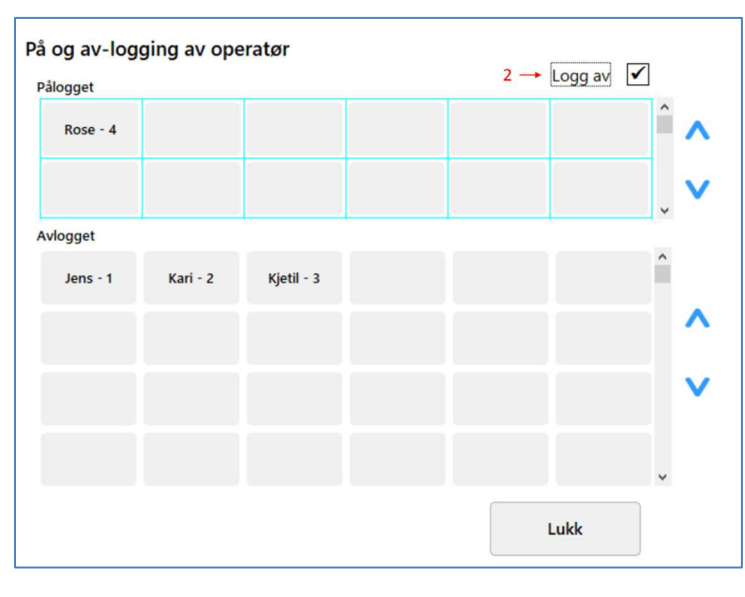

Trykk på **«Operatør» (1)** og huk av **«Logg av» (2)**. Trykk på din brukerknapp og tast in brukerkoden + **Enter**.

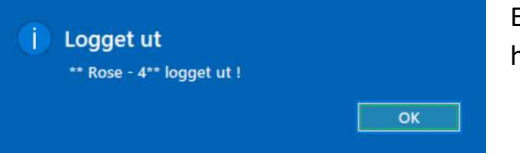

En melding kommer da opp for å varsle om at brukeren har logget ut.

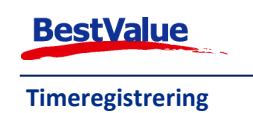

### Glemt utlogging:

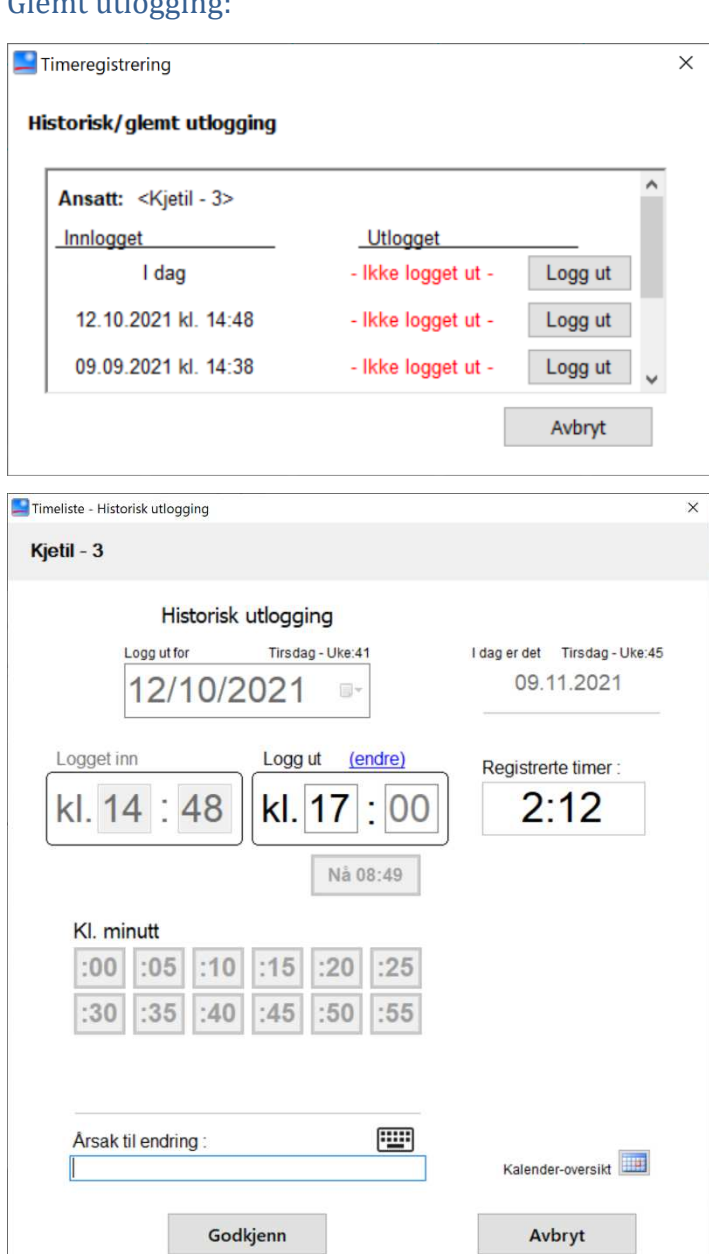

**ÅRSAK TIL ENDRING** AIA Glemte å logge ut X Х W Ρ Q Ε R Т Y U I 0 Å A S D F G Н J K Ø Æ L  $\rightarrow$ ~ ☆ Ζ С X V B N M Avbryt 123 mellomrom Enter

Hvis en bruker har glemt å logge seg ut en økt (eller flere i dette tilfellet) kommer det opp en historikk logg når brukeren prøver å logge seg ut.

**Merk:** *Hvis du nylig har byttet til* timeregistrerings på kassa kommer dette til å komme opp med en logg på alle økter brukeren ikke har blitt pålogget siden de ble registrert. Kontant kundesenter ved behov for bistand.

Her kan brukeren da gå inn og korrigere slutt tiden deres.

Tidspunktet kan bli skrevet inn manuelt i «Logg ut» feltet, eller ved å velge fra Kl. time og Kl. minutt.

Hvis brukeren skal logge av vakten de akkurat har fullført kan de trykke på «Nå 08:49» knappen.

**Merk:** *Tidspunktet brukeren logget seg* inn kan ikke bli endret ved denne metoden, se neste side for hvordan dette kan endres.

En endring kan ikke bli godkjent før du inkluderer en årsak til endringen.

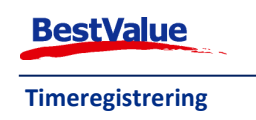

| Funksjoner                 |                       |          |                                           |                             |
|----------------------------|-----------------------|----------|-------------------------------------------|-----------------------------|
| Timeavtale                 | Endringsliste kj.     | Billigst | te pris                                   | Kasseoppgjør                |
| SMS/Timeavtale             | Service-ordre<br>GULL |          |                                           | Rapporter                   |
| Ordre faktura til<br>kasse | Service-ordre UR      | System   | beskjed                                   |                             |
| Logg ut økt                | Kundeordre            | Interne  | Tim                                       | reliste                     |
| Salg idag                  | SMS/Timeavtale        |          |                                           |                             |
| Eget forbruk               |                       |          | Funksjon<br>Timeliste (vi<br>Bruk standar | s)                          |
| Svinnregistrering          |                       | - 1      |                                           | Standard v<br>(fargekart-2) |
| Urbevis                    |                       |          | Lagre                                     | Avbryt                      |

#### Endring av timelister:

I utgangspunktet er ikke **«Timeliste»** knappen tilgjengelig i tilleggsmenyen. En administrator med passord, kan legge den muligheten til om man må inn og endre timelistene.

Hvis knappen ikke ligger der kan den legges til ved å:

Høyreklikk på en blank knapp (f.eks. 1) og velg "Timeliste" fra **«Funksjon»** nedtrykksmenyen. Dersom nedtrykksmenyen ikke er tilgjengelig, fjern avhuking ved **«Bruk standard funksjon.»** 

#### Åpne HIP212:

| 📕 Handel i Praksis (Hil                                                           | P) - [Egenskaper og oppsett] | – 🗆 X                                                                                                    |
|-----------------------------------------------------------------------------------|------------------------------|----------------------------------------------------------------------------------------------------|
| DEMO TEST AS<br>Produkter<br>Kunder                                               | Skrivere                     | Utseende på kasse: Enkelt Tilleggsmeny                                                                                                    |
| Salg<br>Administrasjon                                                            | Bitmaps                      | Passord viredigering                                                                                                    |
| Egenskaper — 2<br>Sikkerhetskopi<br>Timeavtale                                    | HIP212                       | Auto start-bong                                                                                                    |
| Utvidet meny                                                                      | Merkelapp artikkel           | Tips/mellomreging (utskrift)       Svinnregistrering                                                                                                    |
|                                                                                   | Kasseoppgjør                 | TakeAway                                                                                                    |
| <u>Online brukerstøtte</u>                                                        | Oppsett Touch ← 3            | Byloucn.omp                                                                                                    |
|                                                                                   | Faktura/Bong/Pakks           | Ekstra brukere (knapp)     Krev bordNr v/ny bong       Vis etter kjøp:     Total, Betalt, Tilt v         Depositumvare     KASSE                                                   |
|                                                                                   | Bankterminal                 | Oppsettnr for knapper       1         Finn billigste pris       Vis klokke         Bruk integrert vekt       Velg         Integrert bank het udvätt       Ikke manuell prisendring |
|                                                                                   | Sterke funksjoner            | Overstyr EAN var.vekt/pris [ (prefix 20-25)<br>Kantinekort                                                                                                    |
| Utskrift -A4                                                                      | Oppsett rapporter            | Nare larger Antain kall til "apne skutt" for a apne (/ kan fungere grett)<br>Fortsett å sjekk "er du åpen nå" i ms 500 (større enn 500)                                            |
| LUKK<br>HIP v.4.0.3-003 / 233<br>varengister.o2g.no.50509<br>Db : HIP v.4.0.3-003 | Systemer                     | 5 Avbryt                                                                                                    |

- 2. Gå til «Egenskaper».
- **3.** «Oppsett Touch».
- 4. Huk av for «Vis timelister».
- 5. «Lagre».

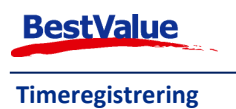

## Timeliste

Nå er knappen tilgjengelig i HIP Touch. For å åpne denne må man bruke innloggingskoden til den som har administrator rettigheter (f.eks. daglig leder).

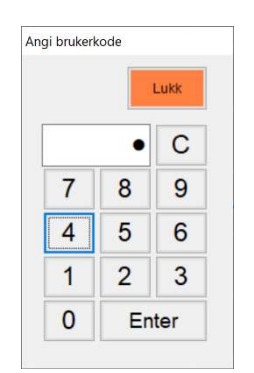

| Timeliste           |                             |                 |                    | ×                  | 1.Trykk på <b>«Velg</b>   |
|---------------------|-----------------------------|-----------------|--------------------|--------------------|---------------------------|
| Ansatt :            |                             |                 |                    | 3                  | ansatt».                  |
|                     | 1 → Velg ansatt             | Fra: 09/11/2020 | Til: 09/11/2021 ■▼ | Hent               | 2.«Velg». Tast in         |
| Slett Rad Endre Dag | Velg ansatt                 |                 |                    | Admin              | brukerkoden til den       |
|                     |                             | Velg            | Avbryt             | 1                  | ansatte.                  |
|                     | Jens - 1<br>Kari - 2        | Velg            |                    | 4                  | 3.Velg aktuelle dato      |
|                     | Kjetil - 3<br>Rose - 4 Dale | Velg            |                    |                    | eller periode og trykk    |
|                     |                             |                 |                    | Lukk               | «Hent».                   |
|                     |                             |                 |                    |                    | 4. Vinduet vil da se slik |
|                     |                             |                 |                    | Kuit akriwar       | ut. For å gjøre           |
|                     |                             |                 |                    | Print utvalg       | endringer trykker mar     |
|                     |                             |                 |                    | Print              | på « <b>Admin</b> ».      |
|                     |                             |                 |                    | påloggede i<br>dag | •                         |

X

| 📕 Administrator | × |
|-----------------|---|
| DEMO TEST AS    |   |
| Angi passord:   |   |

DEMO TEST AS

Loggføring: Skriv inn navnet ditt !

Man må taste inn passordet for administrator. Har man ikke det kan kundesenteret hjelpe dere med å opprette dette.

Loggfør hvem som gjør endringene.

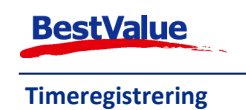

Administrator

Rose Dale

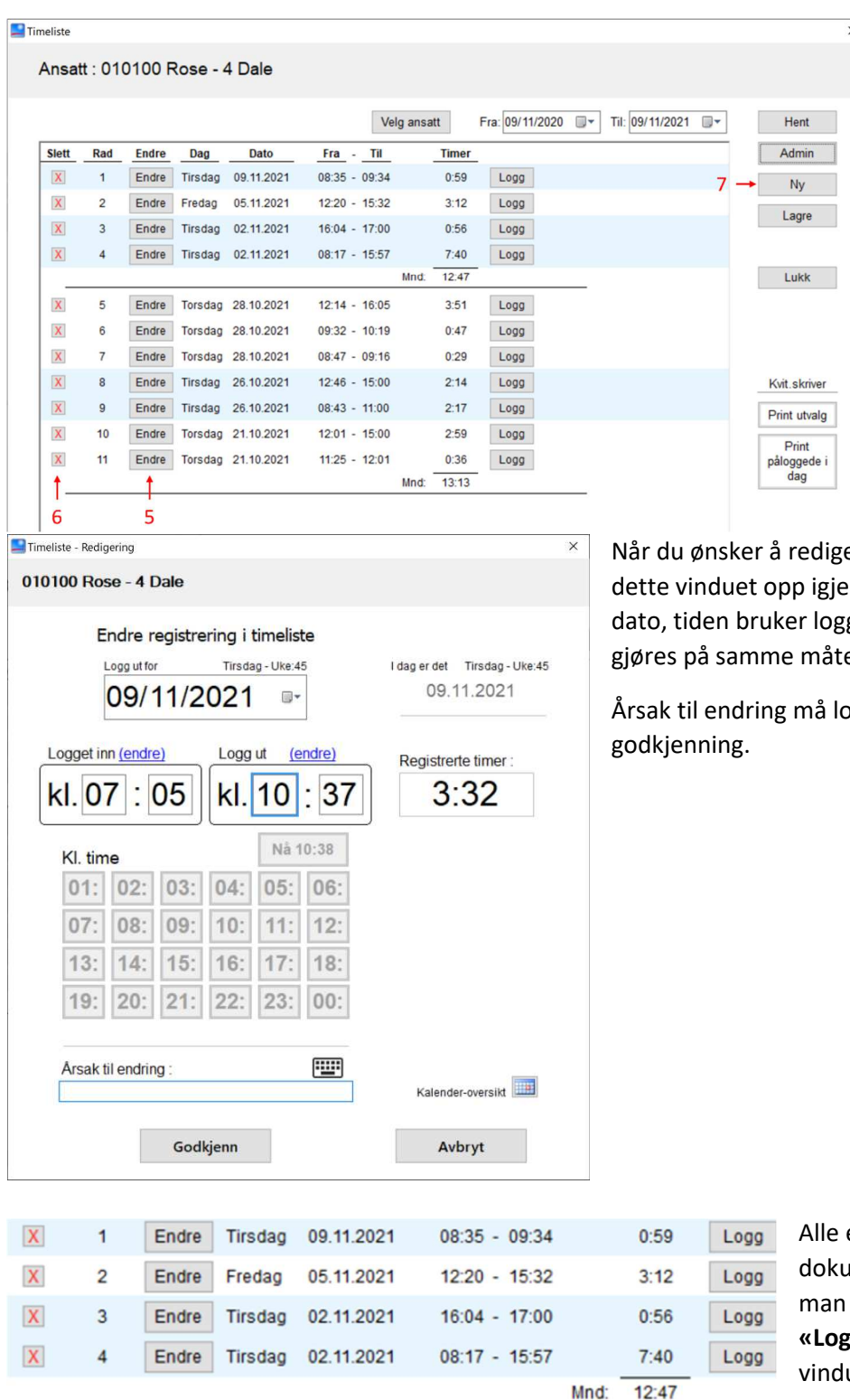

Trykk på «Endre» (5) for å redigere en økt.

For å slette en økt trykk på «X» (6).

Hvis en bruker aldri logget seg på en økt, kan man legge til en ny ved å trykke «Ny» (7).

Når du ønsker å redigere en økt kommer dette vinduet opp igjen, men nå kan vi endre dato, tiden bruker logget inn og ut. Dette gjøres på samme måte som tidligere.

Årsak til endring må loggføres før

Alle endringer må bli dokumentert. Det finner man ved å trykke på «Logg» tilbake i Timeliste vinduet.

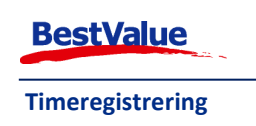

| Ansatt : C                                      | 10100 Rose - 4 Dale                                                                                                    | Velg ansatt                                       | Fra: 09/11/2020      |   | 21 🐨 |                            | oversikt over hver<br>endring som har |
|-------------------------------------------------|----------------------------------------------------------------------------------------------------|---------------------------------------------------|----------------------|---|------|----------------------------|---------------------------------------|
| Loggførte e                                     | endringer denne dag :                                                                                                    |                                                   | LUKK                 | _ |      |                            | blitt gjort til en økt                |
| Ansatt nr.<br>Logg dato:<br>Hendelse:<br>Årsak: | 010100 Rose - 4 Dale<br>09.11.2021 09:34:31 Ansvarlig:<br>Start-tidspunkt endret fra: 09.11.2021 08:35<br>Slutt-tidspunkt endret fra:                                  | Til: 09.11.202<br>Til: 09.11.202                  | 11 08:35<br>11 09:34 |   |      | Ny<br>Lagre                | <b>Merk:</b> Ikke glem å<br>lagre!    |
| Ansatt nr.                                      | 010100 Rose - 4 Dale                                                                                                    |                                                   |                      |   |      |                            |                                       |
| Logg dato:<br>Hendelse:<br>Årsak:               | 09.11.2021 11:38:49 Ansvarlig: Administrati<br>Start-tidspunkt endret fra: 09.11.2021 08:35<br>Slutt-tidspunkt endret fra: 09.11.2021 09:34<br>Glemte å logge på og av | or: Rose Dale<br>Til: 09.11.202<br>Til: 09.11.202 | 1 07:05<br>1 10:37   |   |      |                            |                                       |
|                                                 |                                                                                                    |                                                   |                      |   | ٢    | vit.skriver                |                                       |
|                                                 |                                                                                                    |                                                   |                      |   |      | trint utvala               |                                       |
|                                                 |                                                                                                    |                                                   |                      |   |      | tinc utvaig                |                                       |
|                                                 |                                                                                                    |                                                   |                      |   | p    | Print<br>åloggede i<br>dag |                                       |
|                                                 |                                                                                                    |                                                   |                      |   |      |                            |                                       |
|                                                 |                                                                                                    |                                                   |                      |   |      |                            |                                       |
|                                                 |                                                                                                    |                                                   |                      |   |      |                            |                                       |

Hvis det kommer kontroll fra skattemyndighetene, ønsker de gjerne å se hvem som er logget inn akkurat her og nå, og det kan man få ut en liste på ved å trykke på **«Print påloggede i dag»**. Da vil alle som er pålogget komme ut på en bong print.

Om du trykker på **«Print utvalgte»** kommer en liste på den utvalgte ansatte.

Alle registreringer lagres i databasen. De blir ikke slettet eller fjernet!

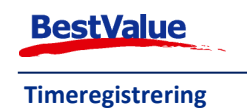

#### Timeliste

For å ta ut en liste over alle ansattes timer pr.dato eller over en periode, må man inn i HIP 212.

| 📕 Handel i Praksis (Hil | lg] 2                                                                        |     |
|-------------------------|------------------------------------------------------------------------------|-----|
| DEMO TEST AS            | se-salg Salgsjournal Gavekort Ordre/Faktura Rapporter DM Oppgaver            |     |
| FIOUUKLEI               | port: Bruker pålogget 🗸 Fra: 01/10/2021 🖃 Til: 09/11/2021 💷 🛶 4              |     |
| Kunder                  | Lagerrapport 2                                                               | _   |
| Salg 🔶 1                | Lagerapport eget vareforbruk Lagre som Eilter Sorter Hent data til rapporten | • 5 |
| Administrasion          | Manuell svinnregistrering                                                    |     |
|                         | Passive produkter Rapportdato 09/11/2021 Side 1 av 1                         |     |
| Egenskaper              | Svinn rapport                                                                |     |
| Sikkerhetskopi          |                                                                              |     |
| Timeavtale              | Ukurans                                                                      |     |
| 1 the side to a second  | ato Innlogget Utlogget Timer                                                 |     |
| Otvidet meny            | *****Kiede*****                                                              |     |
|                         | Kjede-rapporter                                                              |     |
|                         | *****Støtte*****                                                             |     |
|                         | Bank pr kontype                                                              |     |
|                         | Bankterminal ref                                                             |     |
|                         | Bruker pålogget 🛛 🖌 🧧 3                                                      |     |
|                         | Dataoverføringer                                                             |     |
|                         | ·····Statte·····                                                             |     |
| Online brukerstøtte     | Depositumrapport kundeordre                                                  |     |
|                         | Fakturajoumal                                                                |     |
|                         | Gavekort journal                                                             |     |
|                         | Gavekort rapport                                                             |     |
|                         | Strekkoder/artikler                                                          |     |
|                         | Strekkoder/tjenester                                                         |     |
|                         | Systemrapport                                                                |     |
|                         | Timeregistrering PLK-liste - 3                                               |     |
|                         | Varelinjer-prisdifferanser                                                   |     |

- 1. «Salg»
- 2. «Rapporter»
- 3. Velg rapport «Bruker pålogget» og/eller «Timeregistrering PLK»
- 4. Velg dato fra/til
- 5. «Hent data til rapport»

#### «Bruker pålogget»:

|                                 | Rapportda | to 14.02.2022 | Side 1 av 1 |
|---------------------------------|-----------|---------------|-------------|
| Timeregistrering inn/ut-logging | Rapport p | eriode:       | -           |
| Dato Ansatt nr. og navn         | Innloaget | Utlogget      | Timer       |

Ønsker du å skrive ut rapport kun for grunnlag av lønn kalkulering kan du bruke denne.

#### «Timeregistrering PLK»:

|         |                    |           |          |       |                             | Rapportdato 14.02.2022 | Side 1 av 1 |
|---------|--------------------|-----------|----------|-------|-----------------------------|------------------------|-------------|
| Timereg | strering PLK-liste |           |          |       |                             | Rapport periode:       | -           |
| Dato    | Ansatt nr. og navn | Innlogget | Utlogget | Timer | Dato og logg av endringer : |                        |             |

Dersom du ønsker å se grunnlag for endringer av inn/utlogging kan du bruke denne rapporten.

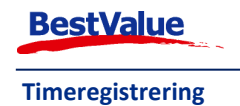

| Kasse-sal  | g Salgsjournal Gavekort Ordre/Fal | ktura Rapporter DI                    | M Oppgaver          |                  |
|------------|-----------------------------------|---------------------------------------|---------------------|------------------|
| Rapport: B | uker pålogget V Fra               | 01/10/2021                            | Til: 09/11/20       | 21 🔲 🕶           |
|            |                                   |                                       |                     |                  |
|            |                                   | Lagre som                             | er Sorter Hent da   | ita til rapporte |
| DEMO       | TESTAS                            | Rapportdato                           | 09/11/2021          | Side 1 av 2      |
| Timere     | aistrering inn/ut-logging         | Rapport per                           | riode: 2021.10.01 - | 2021.11.09       |
|            | 2                                 |                                       |                     |                  |
| Dato       | Aneatt nr og navn                 | Inplogat                              | Utionant            | Timor            |
|            | Ansatt III. og havn               | mmogger                               | onogger             | Timer            |
| 20211021   | 1 Jens - 1                        | 21/10/2021 11:19                      | 21/10/2021 11:22    | 0.05             |
| 20211028   | 1 Jens - 1                        | 28/10/2021 11:24                      | 28/10/2021 11:24    | 0.00             |
|            |                                   | Måned 10 S                            | Sum Bruker/eksp.    | 0.05             |
| 20211028   | 2 Kari - 2                        | 28/10/2021 11:24                      | 28/10/2021 11:24    | 0.00             |
|            |                                   | Måned 10                              | Sum Bruker/eksp.    | 0.00             |
| 20211012   | Kietil - 3                        | 12/10/2021 14-48                      | 12/10/2021 17:00    | 2 20             |
| 20211012   | Kietil - 3                        | 28/10/2021 11-06                      | 28/10/2021 11:06    | 0.00             |
| 20211028   | Kietil - 3                        | 28/10/2021 11:15                      | 28/10/2021 11:15    | 0.00             |
| 20211028   | Kietil - 3                        | 28/10/2021 11:24                      | 28/10/2021 11:24    | 0.00             |
| 20211020   | - Jour o                          | Måned 10                              | Sum Bruker/eksp.    | 2.20             |
| 20211109   | Kietil - 3                        | 09/11/2021 09:40                      | 09/11/2021 11:57    | 2.28             |
| 20211100   | rijem o                           | Måned 11 S                            | Sum Bruker/eksp.    | 2.28             |
| 20211021   | 010100 Rose Dale                  | 21/10/2021 11:25                      | 21/10/2021 12:01    | 0.60             |
| 20211021   | 010100 Rose Dale                  | 21/10/2021 12:01                      | 21/10/2021 15:00    | 2.98             |
| 20211026   | 010100 Rose Dale                  | 26/10/2021 08:43                      | 26/10/2021 11:00    | 2.28             |
| 20211026   | 010100 Rose Dale                  | 26/10/2021 12:46                      | 26/10/2021 15:00    | 2.23             |
| 20211028   | 010100 Rose Dale                  | 28/10/2021 08:47                      | 28/10/2021 09:16    | 0.48             |
|            |                                   | President and the state of the states |                     |                  |

Slik ser listen ut. Her kommer navn og fødsels/personnr opp.

Om man IKKE har registrert føsdsels/personnr på «bruker» vil heller ikke det komme opp i denne listen.

I denne listen er det bare **Rose Dale** som har et personnr tilknyttet.

**OBS!** Det er ett krav fra myndighetene om at fødsels og personnr. på de ansatte skal være registrert ifm pålogging

Disse listene kan også brukes for å beregne lønn.

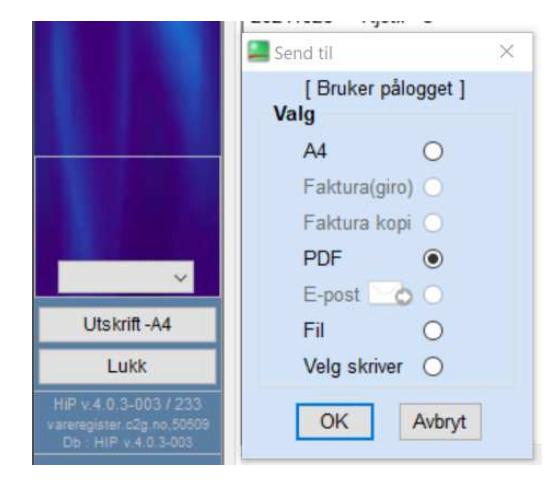

For å printe ut/lagre PDF fil, trykker man på **«Utskrift A4»** 

I boksen som kommer opp velger du da enten A4 eller PDF + ok

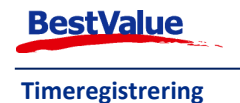